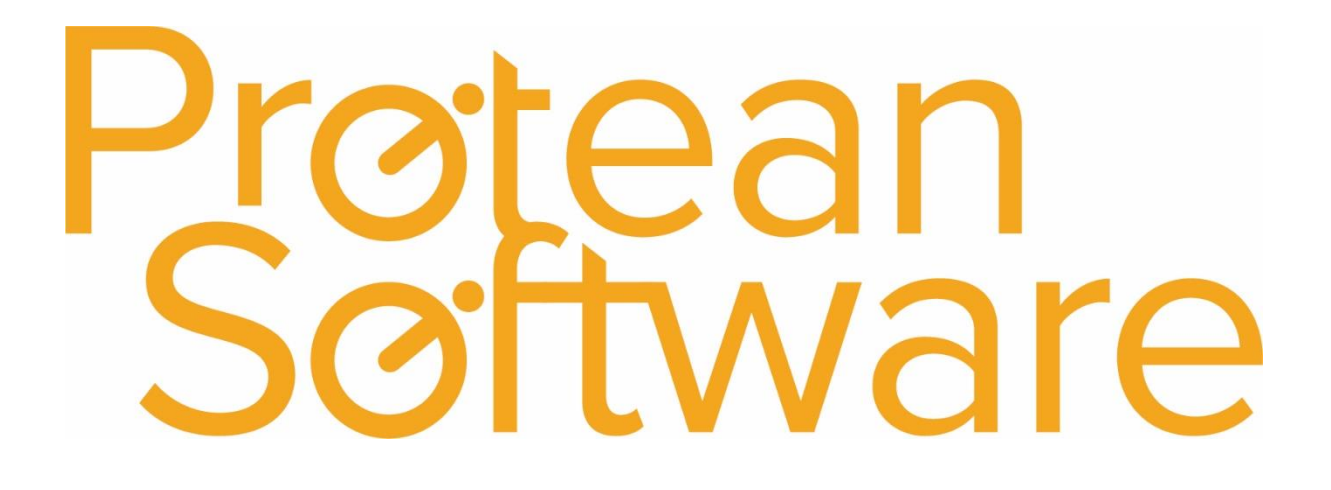

# **Nominal Import Notes**

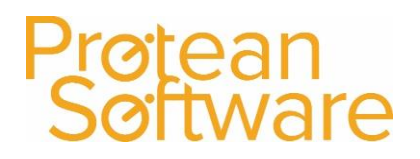

#### Contents

| Protean Versions                                          | 3      |
|-----------------------------------------------------------|--------|
| Description                                               | 3      |
| Important Note                                            | 3      |
| Fields on the Import - expected number of columns $= 7$ : | з<br>л |
| Notos                                                     | 4      |
|                                                           | 4      |
|                                                           | 5      |
|                                                           | 5      |
| Further Assistance                                        | 6      |

### Protean Software

#### **Protean Versions**

This document describes the import functionality for nominal import into Protean.

### Description

This import template is used to **create** nominal codes, dept codes and cost centre codes.

This import is only necessary if your accounts system is not currently supported within Protean.

### Important Note

This import will completely overwrite your nominal accounts table inside protean, **DO NOT** try and add 1 or 2 codes, this import will update the whole table so any records already there would be removed if not on the import.

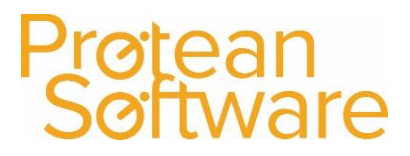

### Fields on the Import - expected number of columns = 7:

| Column | Field Name            | Mandatory | Requirements      | Notes                                 |  |
|--------|-----------------------|-----------|-------------------|---------------------------------------|--|
| А      | AccountCode           | Always    | Text Field        | This is the nominal code to be        |  |
|        |                       |           | Max 10 Characters | created                               |  |
| В      | AccountName           | Always    | Text Field        | This is the name of the nominal       |  |
|        |                       |           | Max 50 Characters | account the code relates to           |  |
| С      | DeptCode              | No        | Text Field        | If dept codes are used this is the    |  |
|        |                       |           | Max 8 Characters  | related code field to be created      |  |
| D      | DeptName              | No        | Text Field        | If dept codes are used this is the    |  |
|        |                       |           | Max 50 Characters | name that relates to the code         |  |
| E      | CostCentreCode        | No        | Text Field        | If cost centre codes are used this is |  |
|        |                       |           | Max 8 Characters  | the related code field to be          |  |
|        |                       |           |                   | created                               |  |
| F      | CostCentreName        | No        | Text Field        | If cost centre codes are used this    |  |
|        |                       |           | Max 50 Characters | is the name that relates to the       |  |
|        |                       |           |                   | code                                  |  |
| G      | AllowPurchaseAnalysis | Always    | Text Field        | This field allows or disallows the    |  |
|        |                       |           | Y/N Option        | direct entry to a nominal code        |  |
|        |                       |           |                   | when entering supplier invoices, if   |  |
|        |                       |           |                   | Y the code is usable if N it is not   |  |

#### Notes

• Repeat Lines for each Account\Dept\Cost Centre combination

#### How to import

- 1. File must be saved in CSV format.
  - a. File must not contain any header rows.
- 2. Navigate to file tab on Protean
- 3. Select Import Data
- 4. Use the import wizard
- 5. Select 'Nominal Accounts' under the type of data dropdown
- 6. Find the CSV import file (as per step 1)
- 7. Hit Next to validate the data
  - a. If needed correct import file
- 8. If step (7) successful Double check the data on screen
- 9. Hit next to import into Protean
  - a. If needed review any warning messages and either correct in Protean / Import file and revert to step (2) onwards
- 10. If successful choose to keep or delete the import file used

### **Best Practice**

- If using Excel do not double click to open a CSV File.
- Open Excel and use a data import from text to open any CSV
  - $\circ$   $\;$  Select text formatting for any data including leading zeros
- Once ready, save in CSV format including the header rows
- Review the saved CSV file in raw text format
- Remove the header row from the raw text CSV save as another name with .csv formatting
- Run any major import in a practice environment before live
- Carry out a sample import of under 10 records before any larger import

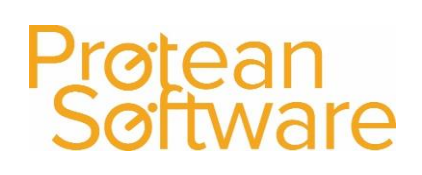

### Further Assistance

Example CSV template available on support website

Please review import templates webinar - <a href="https://support.proteansoftware.co.uk/knowledge-base/webinar-import-templates/">https://support.proteansoftware.co.uk/knowledge-base/webinar-import-templates/</a>

Contact Protean Support

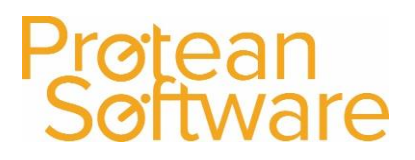

### Protean Software

### Version Control

| Version | Comments          | User        | Date       | Approver |
|---------|-------------------|-------------|------------|----------|
| 1.0     | Original Document | Glen Barber | 29/05/2019 | MH       |
|         |                   |             |            |          |
|         |                   |             |            |          |
|         |                   |             |            |          |
|         |                   |             |            |          |
|         |                   |             |            |          |
|         |                   |             |            |          |